# Налаштувати безконтактну оплату з Android™.

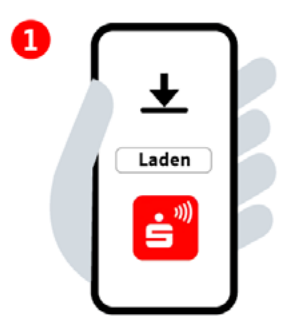

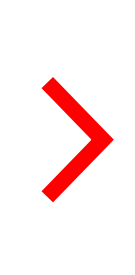

#### Крок 1:

Завантажте застосунок «Безконтактна оплата» is Google Play Store і відкрийте його.

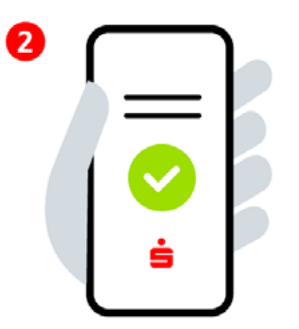

#### Крок 2:

Натисність, що ви погоджуєтесь з умовами ліцензійної угоди та умовами використання і приймаєте положення політики конфіденційності. Введіть та оберіть ваш ощадний банк (Sparkasse).

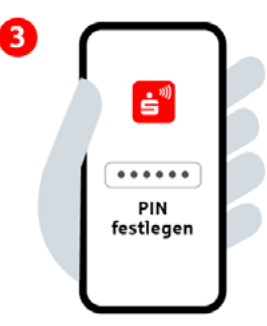

## Крок 3:

Встановіть 6-значний PIN-код для застосунку. Активуйте біометричну ідентифікацію (за бажанням).

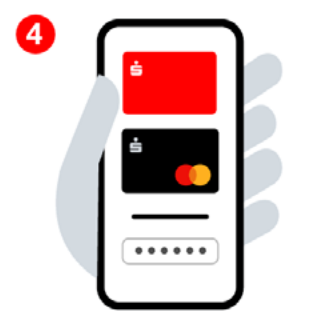

Крок 4: За даними онлайн-банкінгу ввійдіть у систему і додайте цифрові карти.

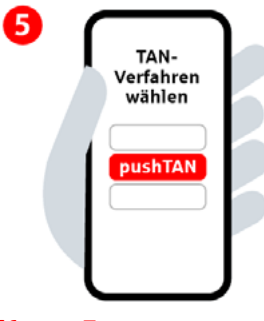

Крок 5: Оберіть процедуру ТАN.

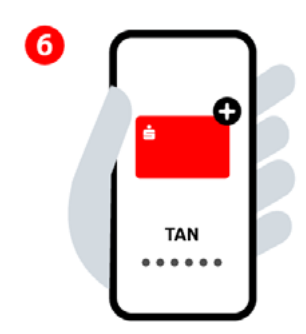

### Крок 6:

Додайте бажану цифрову картку і підтвердіть її за допомогою ТАΝ. Безконтактна оплата налаштована.

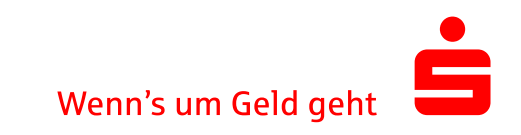